U - Cable typeP1 / typeP2 用Windows2000ドライバのインストール手順

1.ダウンロードしたファイルを解凍します。以下の4個のファイルが作成されます。 Ps64p.inf

Ps64usb.sys

D\_ps64.ini

Xsuninst.exe

これらのファイルをすべてハードディスクに保存してください。

2.U-CableをWindows2000機のUSBポートに差し込みます。

以下の表示がされ、しばらくすると「新しいハードウエアの検出ウイザード」の画面が表示されま す。

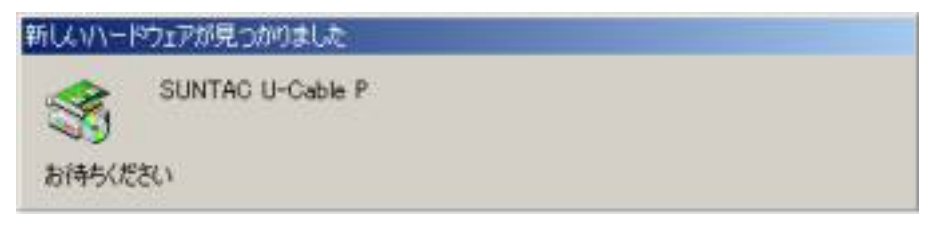

3.「新しいハードウエアの検出ウイザード」の画面が表示されたら「次へ」をクリックします。

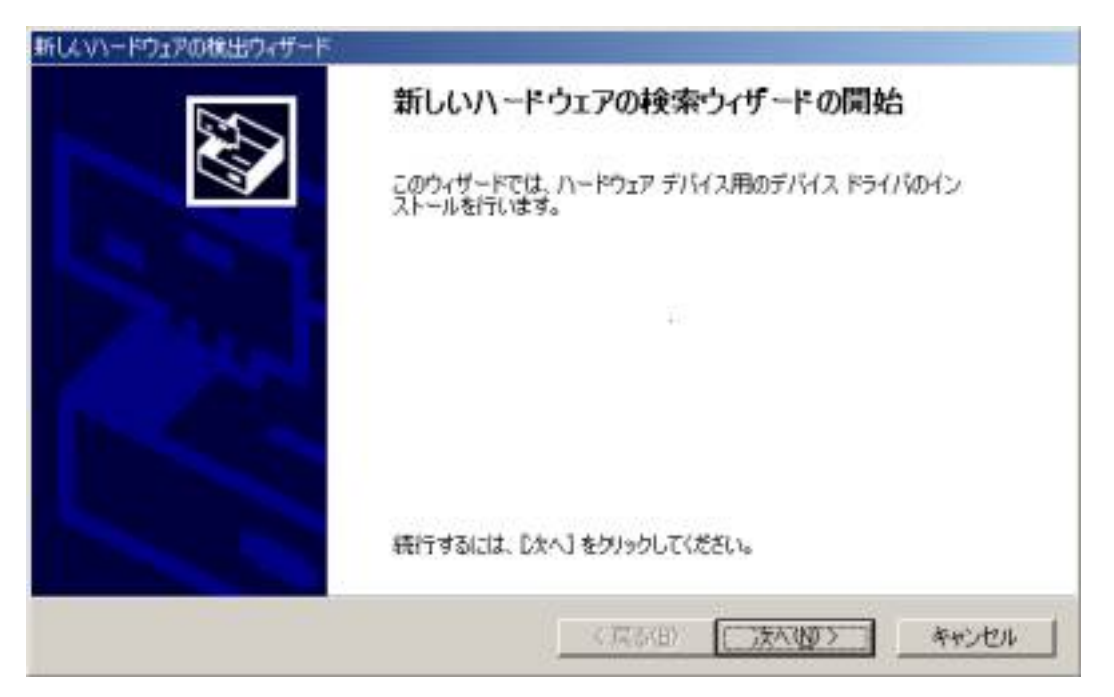

4.検索方法の選択で「デバイスに最適なドライバを検索する」にチェックして「次へ」を クリックしてください。

| 新しくいードウェアの検出ウィザード                                                                                 |
|---------------------------------------------------------------------------------------------------|
| ハードウェア デバイス ドライバのインストール<br>デバイス ドライバは、ハードウェア デバイスがオペレーティング システムで正しく動作するように設定する<br>ソフトウェア プログラムです。 |
| 次のデバイスをインストールします:                                                                                 |
| 〈戻る(四) 次へ(四) > キャンセル                                                                              |

5.検索場所のオプションから「場所を指定」のみチェックして「次へ」をクリックしてください。

| 新しくいードウェアの検出ウィザード                                                                                                    |                                                               |
|----------------------------------------------------------------------------------------------------|---------------------------------------------------------------|
| ドライバ ファイルの特定<br>ドライバ ファイルをどこで検索しますか?                                                                                                    |                                                               |
| 次のハードウェア デバイスのドライバ ファイル                                                                                                    | D検索                                                           |
| SUNTAC U-Cable P                                                                                                    |                                                               |
| このコンピュータ上のドライバ・データペースある                                                                                                    | び指定の検索場所から通切なドライバを検索します。                                      |
| 検索を開始するには、D5へ1をクリックしては<br>いる場合は、フロッピーディスクまたは GD を<br>検索場所のオブション:<br>「 DD9ピーディスク ドライブ(D)<br>「 <u>DD9ピーディスク</u> ドライブ(D)<br>「 <u>DD-ROM ドライブ(D)</u><br>「 場所を指定(S)<br>「 Microsoft Windows Update(M) | はい。フロッピー ディスクまたは CD-ROM ドライブで検索して<br>挿入してから D太へJ をクリックしてください。 |
|                                                                                                    | (夏む回) 次へ回> キャンセル                                              |

6. 解凍したファイルを保存した場所を指定して「OK」をクリックします。

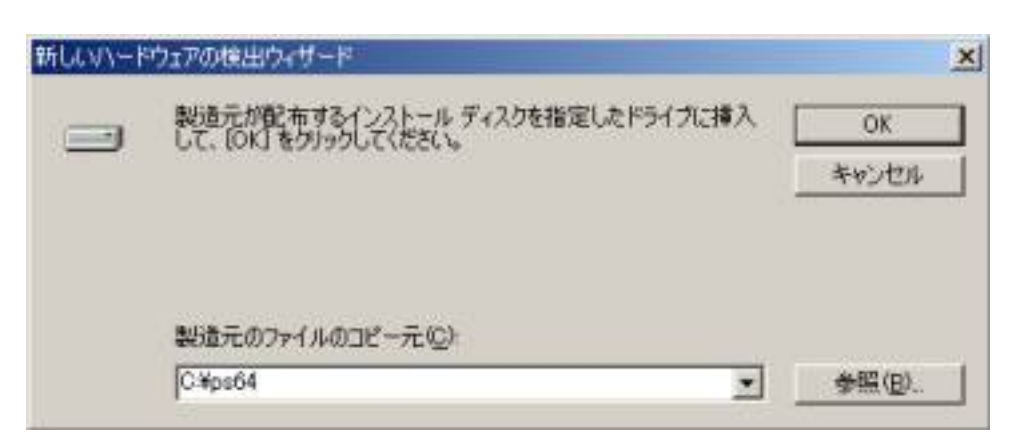

(画面は解凍したファイルがps64というホルダに保存してある場合の例です)

7.検出されたデバイスが「SUNATC U-Cable P」であることを確認して「次へ」をクリックします。

| 新していードウェアの検出ウィザード                                      |
|--------------------------------------------------------|
| ドライバ ファイルの検索<br>ハードウェア デバイスのドライバ ファイル検索加終了しました。        |
| 次のデバイスのドライバが検索されました                                    |
|                                                        |
| このデバイスのドライバが見つかりました。このドライバをインストールするには、じたへ」をクリックしてください。 |
| C ¥ps64¥ps64p.inf                                      |
|                                                        |
|                                                        |
| 〈 戻る(日) (次へ(日)) キャンセル                                  |

8.デジタル署名の画面が表示されます。内容を確認して「はい」をクリックしてください。

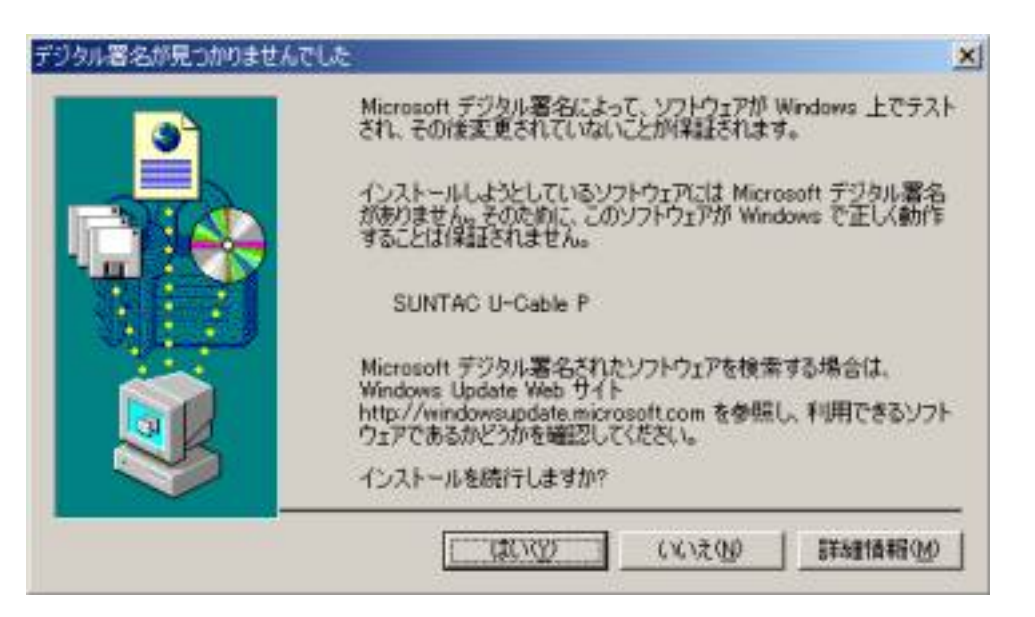

9.インストールされたデバイスが「SUNATC U-Cable P」であることを確認して「完了」 をクリックします。

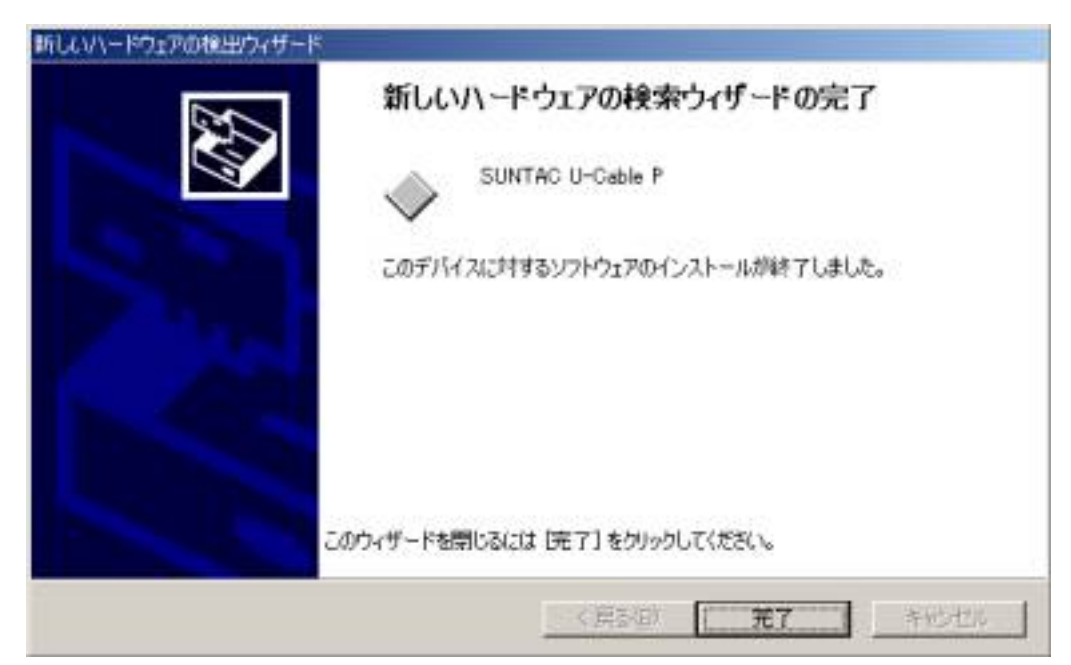

以上でインストールは完了です。